## 手機鏡像下載操作↓

電視部分:

需先從電腦下載 Apower Mirror V1.5.9.34 版本的 APK 檔,把 APK 檔灌至 USB 隨身

碟。(點此連結,即可下載)

<u>https://apkpure.com/tw/apowermirror-mirror-control/com.apowersoft.mir</u> ror/download/1643-APK?from=versions%2Fversion

將 USB 插入電視,點選遙控器上的多媒體按鈕,進入應用程序後找到檔案並進行 安裝。

| ·<br>電 應用程序 /          | ′sda1/新增資料夾                                                                  |
|------------------------|------------------------------------------------------------------------------|
| APK<br>ApowerMirror Mi | ApowerMirror<br>您要為這個現有的應用程式安裝更新嗎?您不<br>會遺失現有的資料,且應用程式不需任何特殊<br>權限。<br>取消 安裝 |
|                        |                                                                              |
|                        | ●上 ●下 ④左 ●右 ④離認 ⑤題出                                                          |
|                        |                                                                              |

安裝完將會顯示此畫面,點選開啟。

| · 應用程序           | /sda1/新增資೫                   | 斗夾    |        |     |  |  |  |
|------------------|------------------------------|-------|--------|-----|--|--|--|
| ApowerMirror Mi. | ▲ ApowerMirror ✓ C安裝應用程式。 完成 |       |        | 開啟  |  |  |  |
|                  |                              |       |        |     |  |  |  |
|                  | ₹© ±                         | ●左 ●右 | (1) 確認 | ⑤退出 |  |  |  |
|                  | *                            |       |        |     |  |  |  |

## 手機部分:

ios 手機使用者請至 apple store 下載,相關步驟請參考下方圖示說明。

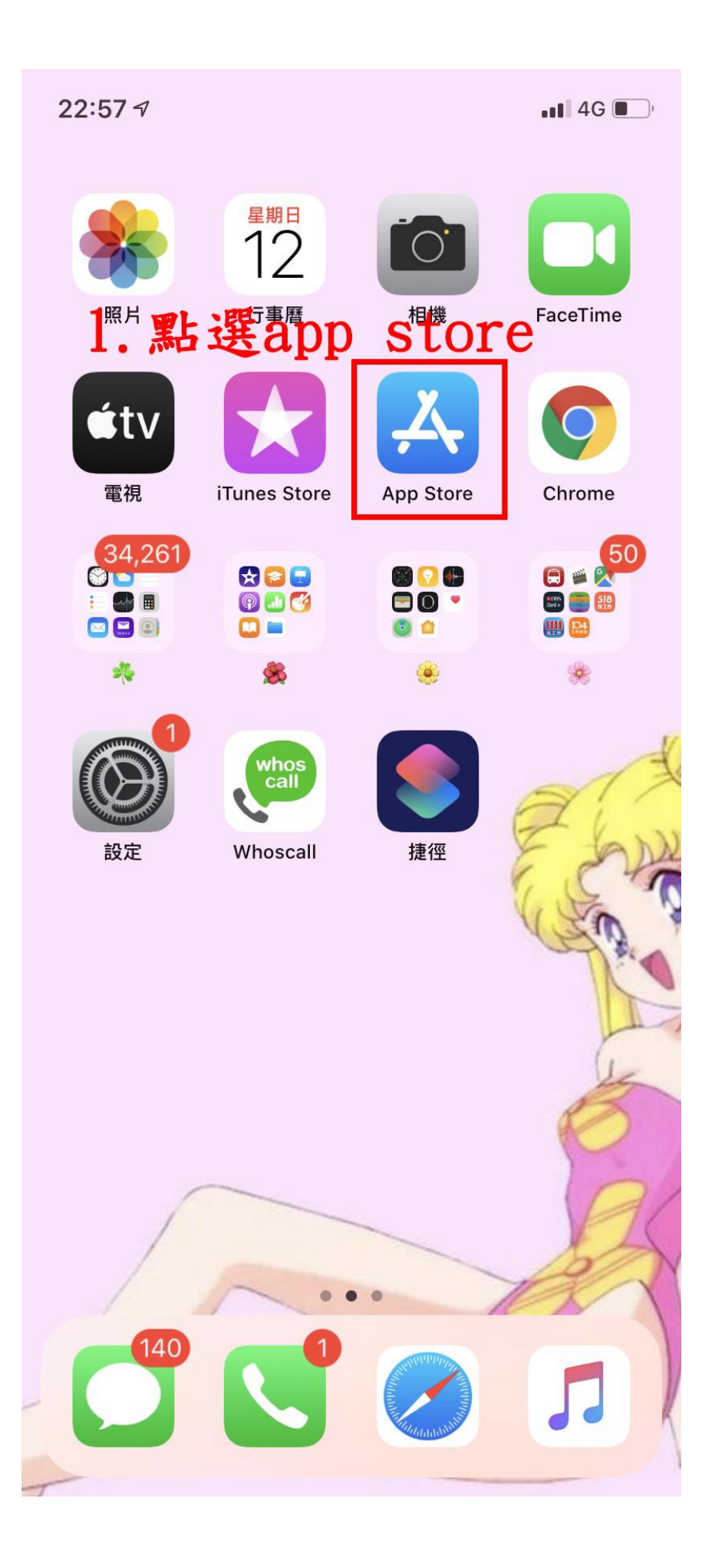

| 23:00 🕫                       | ••• 4G , |
|-------------------------------|----------|
| Q Apower                      | ⊗ 取消     |
| 2. 搜寻apower<br>Q apowermirror |          |
| Q apowerrec                   |          |
| Q apower                      |          |
| Q apowermanager – 手機管理大師      |          |
| ▲ 開發者中的apowersoft limited     |          |
| Q apowerrescue                |          |
| Q apowersoft                  |          |
| Q apowersoft limited          |          |
| Q apowermirror – 無線投影,跨平臺螢幕共用 |          |
| Q apowerrec: 螢幕錄製             |          |
| Q apowertrans                 |          |

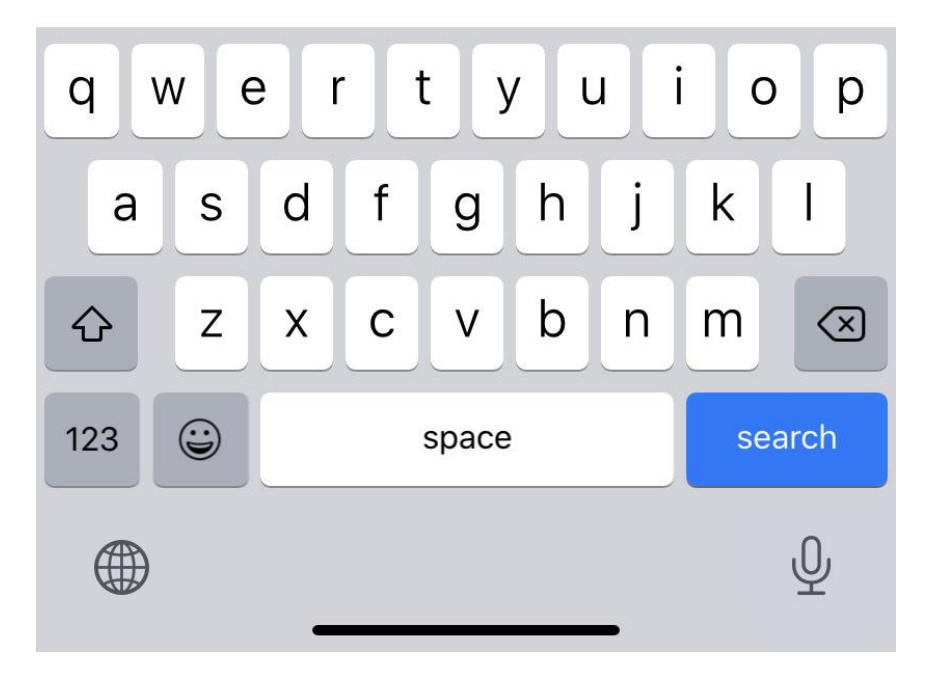

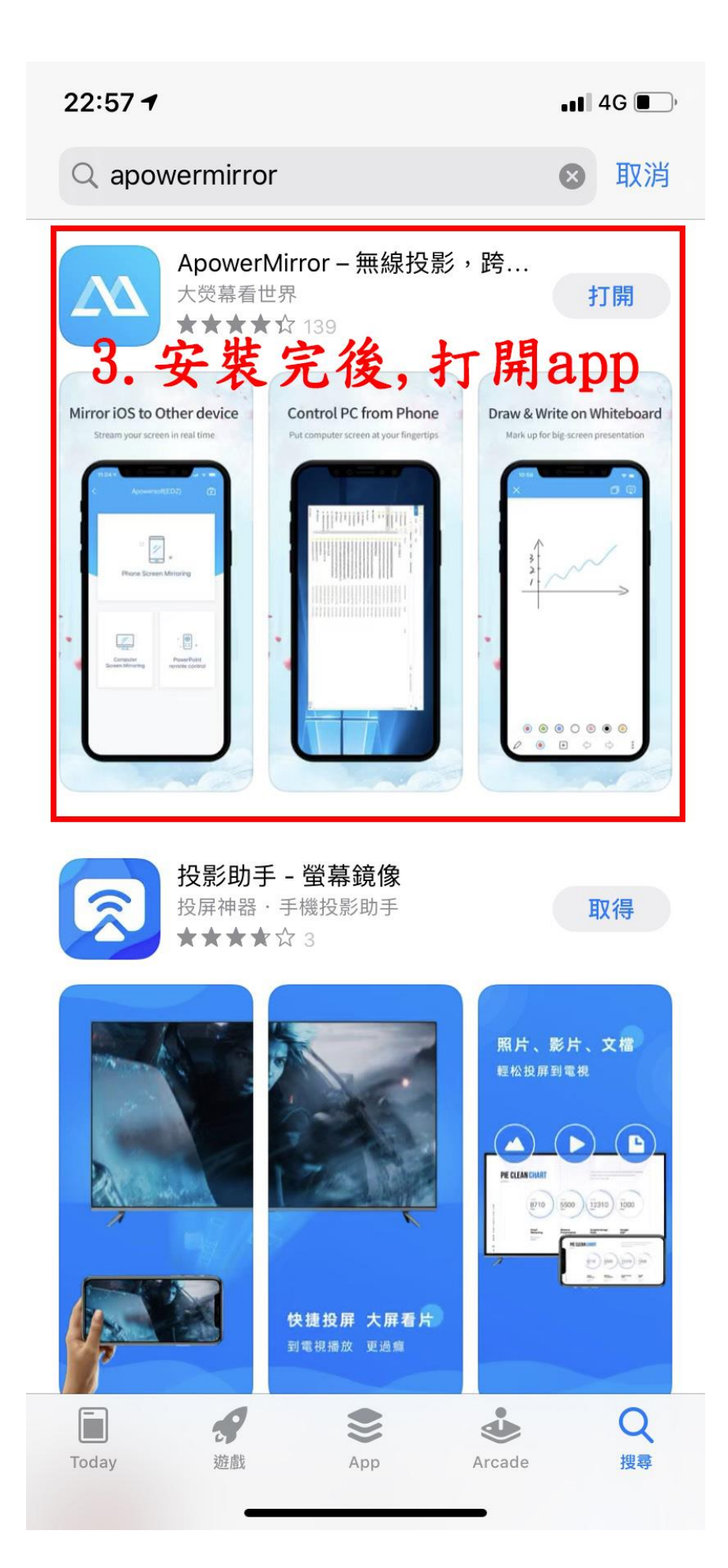

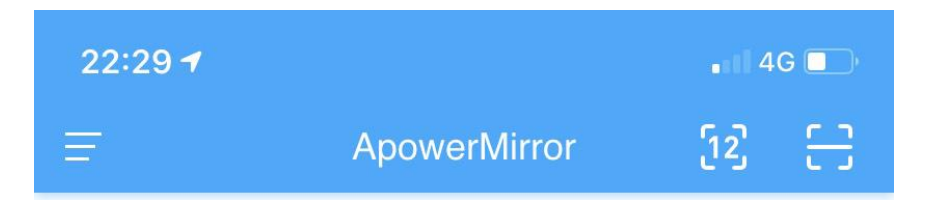

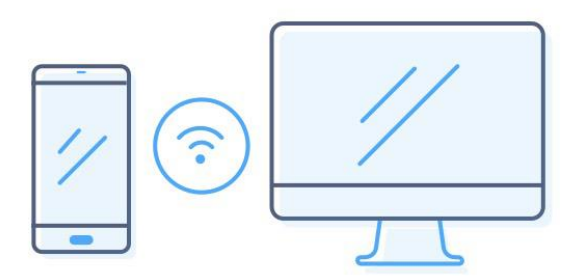

1 Run ApowerMirror on mobile devices

Download: am.apowersoft.com

 Please make sure the devices are connected to the same WiFi.

PS:請確保所有設備都連至同個wifi

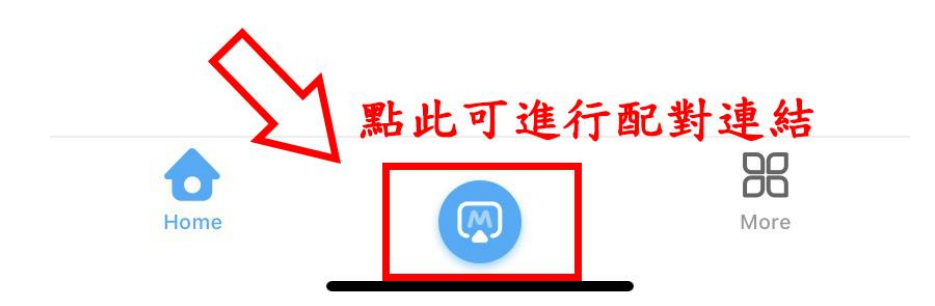